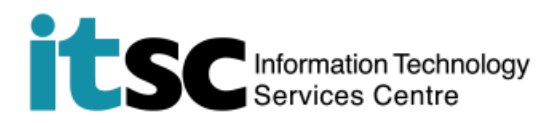

# Connect to CUHK SSL VPN on Android platform

(This user guide uses Android 9 as illustration.)

#### **Table of Contents**

| Α. | Get Started                        | 1 |
|----|------------------------------------|---|
| в. | Install SSL VPN client (Aruba VIA) | 2 |
| с. | Set up CUHK SSL VPN Profile        | 2 |
| D. | Connect to CUHK SSL VPN            | 4 |
| Ε. | Disconnect from CUHK SSL VPN       | 6 |

For enquiries, please contact ITSC

- Hotline: 3943 8845 (during office hours)
- Online Service Desk: <u>http://servicedesk.itsc.cuhk.edu.hk</u> > Get help > General Enquiries

## A. Get Started

Secure Sockets Layer Virtual Private Network (**SSL VPN**) provides CUHK staff with a secure remote access to on-campus resources over an Internet connection. Once connected, all traffic for accessing on-campus resources go through the VPN tunnel. The rest traffic goes through your original Internet connection.

#### Prerequisites:

• Aruba Virtual Intranet Access (Aruba VIA), as SSL VPN client, installed on your Android device.

#### Maximum Connection Time Per Session:

• 12 hours with 1-hour idle time out, you can make the connection again when the session expires.

#### Known Issue:

• You may experience an unstable VPN connection from mainland China with the gradual upgrade of China's Great Firewall.

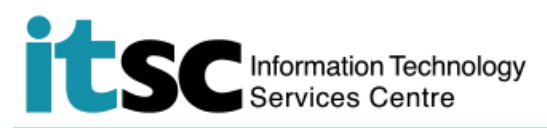

## B. Install SSL VPN client (Aruba VIA)

Aruba Virtual Intranet Access (Aruba VIA) client is used for connecting SSL VPN service. You can download it direct from Google Play.

| 1. Open Google Play  | Aruba VIA<br>Aruba, a Hewlett Packard Enterprise company |
|----------------------|----------------------------------------------------------|
| 2. Install Aruba VIA | INSTALL                                                  |

## C. Set up CUHK SSL VPN Profile

Note: Before setting up ArubaVIA client for SSL VPN service, please ensure that (1) DUO Two Factor Authentication (2FA) has been enabled on your account.

(2) DUO Mobile has been properly installed on your mobile device.

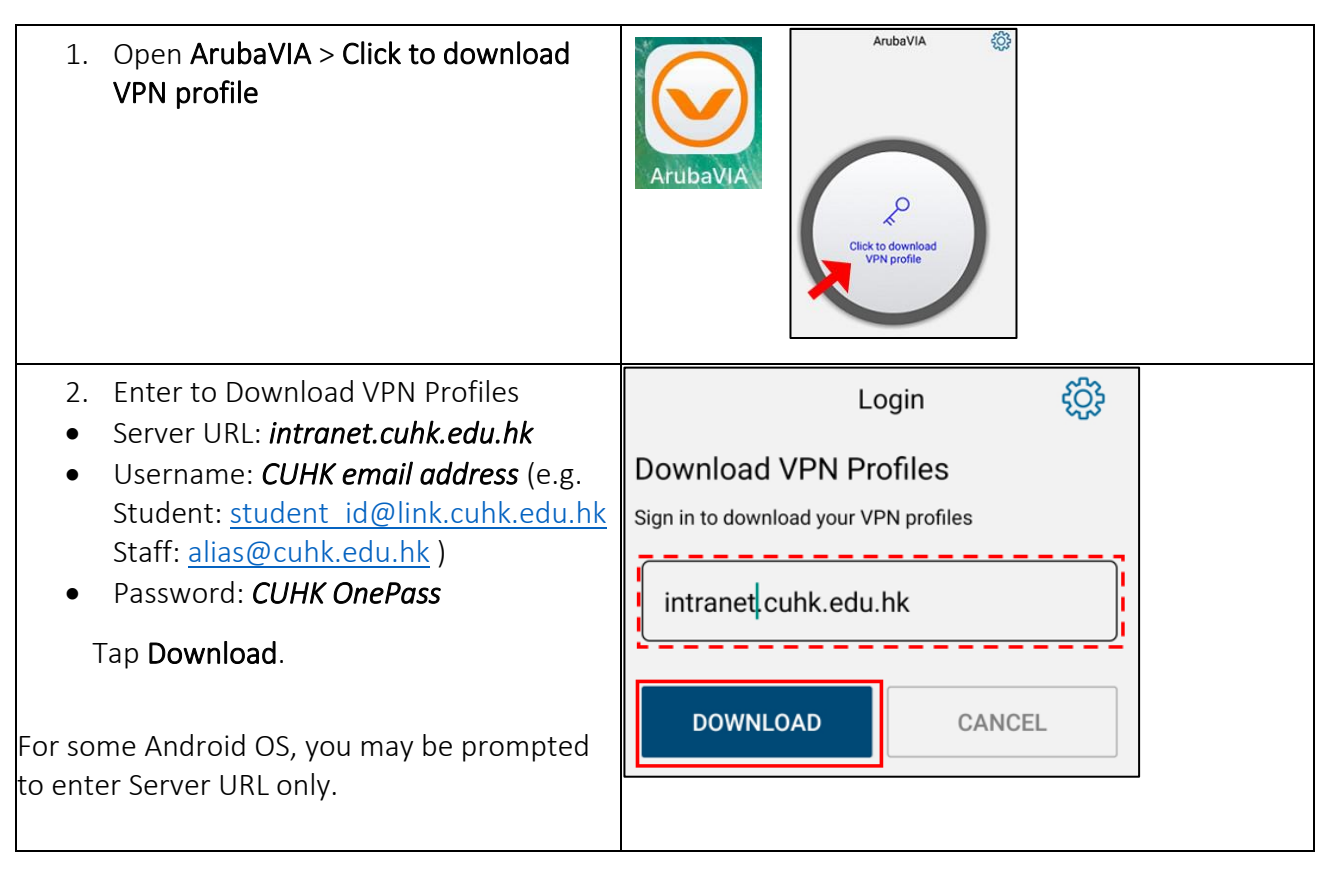

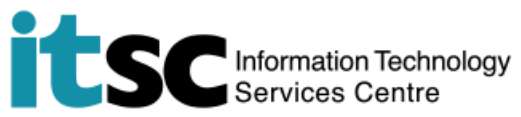

| 3. Enter                                                                                                    | Create VPN Connection                                                                                                    |
|----------------------------------------------------------------------------------------------------|----------------------------------------------------------------------------------------------------|
| <ul> <li>Username: <i>CUHK email address</i><br/>(eg: Student:<br/><u>student id@link.cuhk.edu.hk</u><br/>Staff: <u>alias@cuhk.edu.hk</u>)</li> <li>Password: <i>CUHK OnePass</i></li> <li>Tap <b>Proceed</b> to complete the set up.</li> </ul> | CUHK Email Address<br>CUHK OnePass<br>PROCEED CANCEL                                                                                                    |
| 4. Click to Connect to continue the set up.                                                                                                    | alias @cuhk.edu.hk                                                                                                    |
| <ul> <li>5. Login with</li> <li>CUHK Email Address<br/>(e.g. Student:<br/><u>student id@link.cuhk.edu.hk</u><br/>Staff: <u>alias@cuhk.edu.hk</u>)</li> <li>CUHK OnePass password</li> <li>Tap <b>Proceed</b> to connect.</li> </ul>              | Enter user credentials<br>CUHK Email Address -/<br>CUHK OnePass -/<br>Proceed                                                                                                    |
| <ul> <li>6. To continue, you must agree to the Privacy policy and allow ArubaVIA to set up a VPN connection on your device.</li> <li>If you do, tap Accept &gt; OK to complete the set up.</li> </ul>                                            | Privacy policy       X         Data Usage:       Aruba VIA does not collect user data in general. The authentication information it sends to enterprise servers over network is for the very purpose of establishing a VPN Connection as and when requested by the user. The application may (set by user's administrator) store this information within the user's profile with the heip of OS functions to improve user experience.         The application may collect some device and network specific information with reduced and analysis purposes when "Send Logs" is selected by the user. The collected data is sent to the Administrator managing the VPN service in the enterprise. The collected data will never include sensitive information like user's password or certificate keys.       Aruba VIA is requesting permission to set up a VPN connection that will allow it to monitor network traffic. Only allow this if you trust the source         Advertising/Promotional content:       This application does not have any Advertising or promotional content.         Accept       An icon will be shown at the top of your screen while the VPN is in use. Allow? |

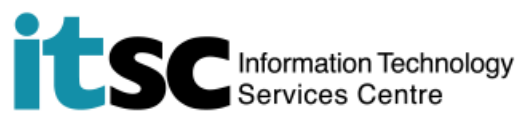

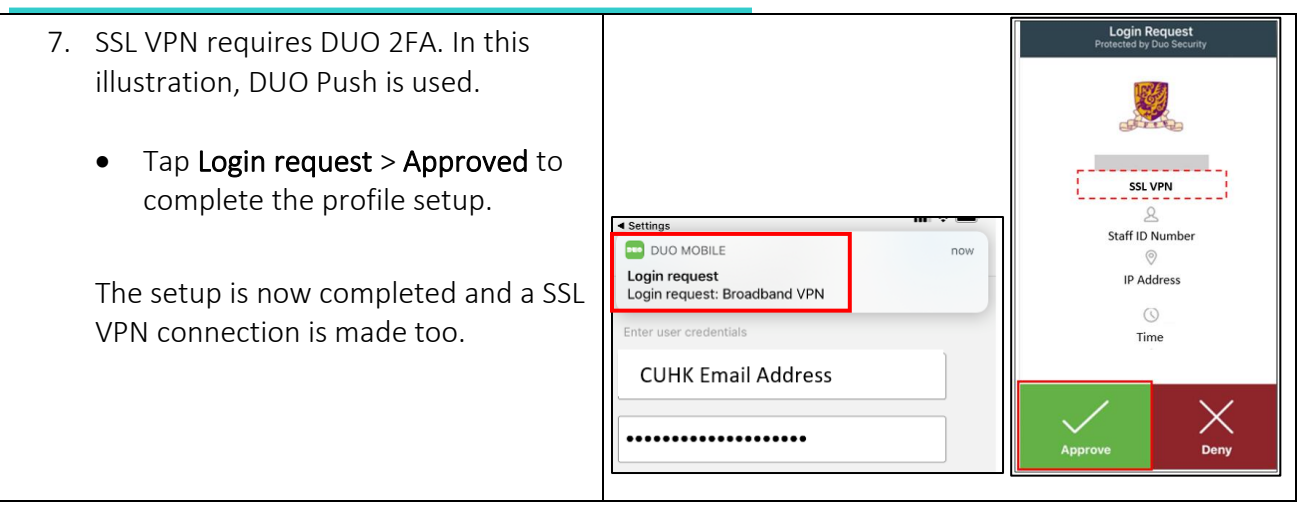

## D. Connect to CUHK SSL VPN

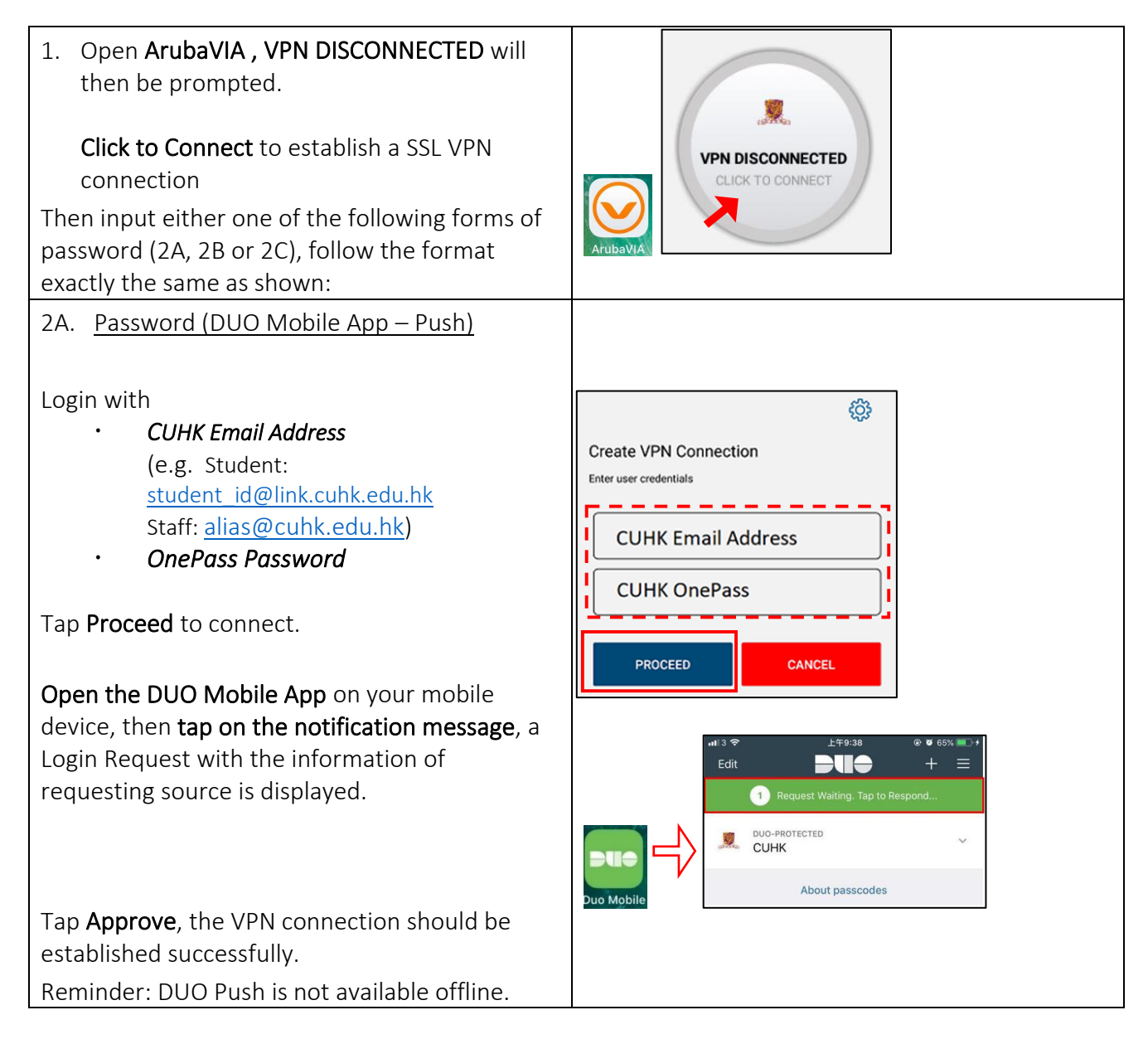

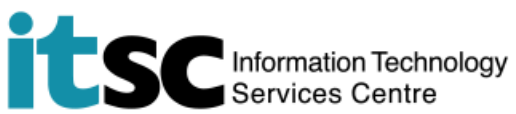

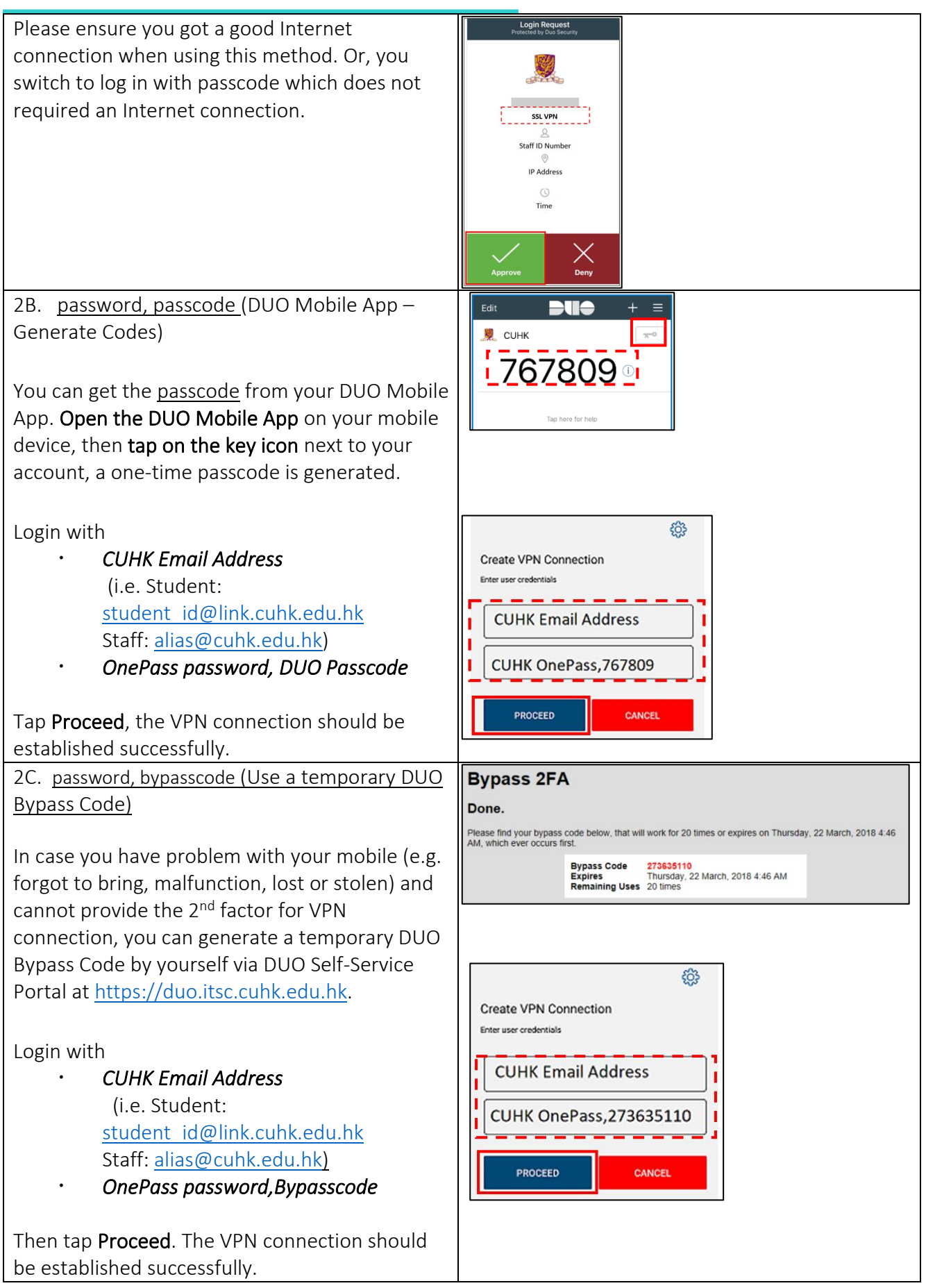

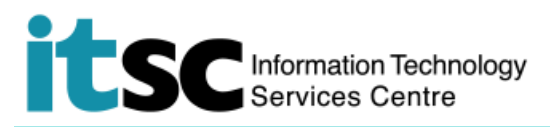

## E. Disconnect from CUHK SSL VPN

#### 1. Open Virtual Internet Access

2. When VPN CONNECTED is shown, CLICK TO DISCONNECT to terminate the current SSL VPN connection.

| VPN CONNECTED<br>CLICK TO DISCONNECT |  |
|--------------------------------------|--|

Prepared by: User Support Services, Information Technology Services Centre

Last Update: 5 February 2021

Copyright © 2021. All Rights Reserved. Information Technology Services Centre,

The Chinese University of Hong Kong